Prezado aluno,

Bem vindo a Secretaria de Apoio as Tecnologias Educacionais (SATE) e ao Ambiente Virtual de Aprendizagem da Universidade Estadual do Ceará. Seguem abaixo as instruções para o seu primeiro acesso.

1. Acessar a página da SATE: <u>www.sate.uece.br/.</u> Você vai encontrar a pagina como mostra a figura abaixo.

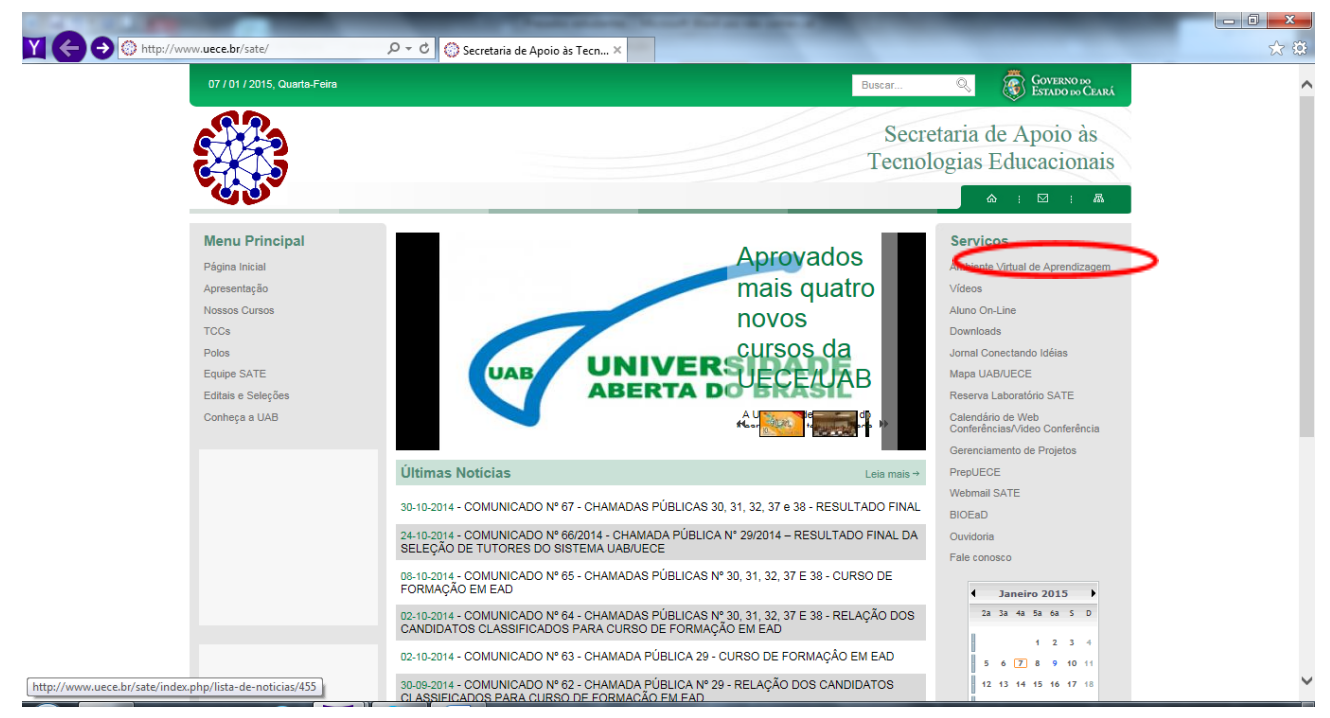

2. Clique em **Ambiente Virtual de Aprendizagem**, como mostra o circulo vermelho na figura acima. Com isso você vai para a página mostrada na figura abaixo. Clique em **Moodle 2.7.** 

| 07 / 01 / 2015, Quarta-                                                                                                    |                                            | Buscar Q. OVERNO DO<br>Estado do Ceará                                                                                                    |  |
|----------------------------------------------------------------------------------------------------|--------------------------------------------|----------------------------------------------------------------------------------------------------|--|
| e je je je je je je je je je je je je je                                                                                                |                                            | Secretaria de Apoio às<br>Tecnologias Educacionais                                                                                                    |  |
| Menu Principal<br>Página Inicial<br>Apresentação<br>Nosos Cursos<br>TCCs<br>Polos<br>Equipe SATE<br>Editais e Seleções<br>Conteça a UAB | Acesso ao Ambiente Virtual de Aprendizagem | Serviços<br>Ambiente Virtual de Aprendizagene-<br>Vídeos<br>Aluno On-Line<br>Downloads<br>Jornal Conectando Idéias<br>Mapa UAB/UECE<br>Reserva Laboratório SATE<br>Caliendário de Web<br>Canterácnias/Video Conteráncia<br>Gerenciamento de Proietos |  |
|                                                                                                    |                                            | PrepUECE<br>Webmall SATE<br>BIOEaD<br>Ouvidoria<br>Fale conosco<br>4 Janeiro 2015<br>2a 3a 4a 5a 6a 5 D<br>4 2 3 4<br>5 6 (2) 8 9 10 11                                                                                                    |  |

3. Ao fazer isso, você chega a página a seguir:

| Y C Th http://www.sate.uece.br/moodle2/login/index.p P < C Th Ambiente Virtual de Apren × | - <b>□</b> ☆ :                |
|-------------------------------------------------------------------------------------------|-------------------------------|
| Educação a Distância     URCE     Página inicial - Acesso ao site                         | Você ainda não se identificou |
| Acesso                                                                                    |                               |
| Esqueceu o seu usuário ou senha?                                                          |                               |
| O uso de Cookies deve ser permitido no seu navegador 🕐                                    |                               |
|                                                                                           |                               |
| Você ainda não se identificou                                                             |                               |
| fnoodle                                                                                   |                               |
|                                                                                           |                               |
|                                                                                           |                               |

4. Inserir login de acesso da seguinte forma:

## Usuário - NÚMERO DE MATRÍCULA

## Senha - 123456

**Atenção!** Após o primeiro acesso, aparecerá a opção de mudança de senha. Mude para uma senha pessoal, que você usará daqui para frente, para acessar ao **Moodle**.

5. Uma vez acessado o Moodle, aparece a tela dos centros e faculdades da UECE. Veja a figura.

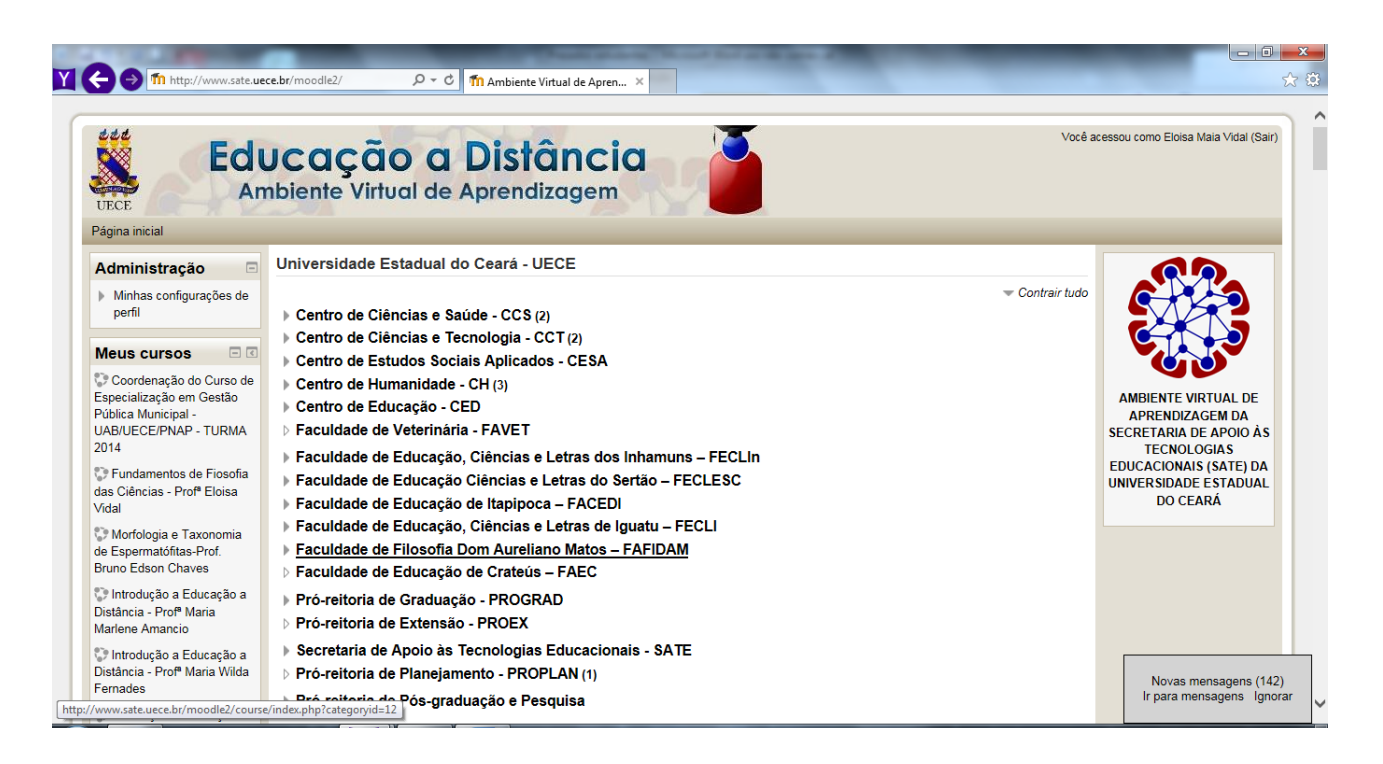

6. Clique no **Centro** que seu curso é alocado. A próxima tela mostra a relação de cursos que pertence aquele Centro, como por exemplo, o Centro de Ciências e Tecnologia mostrado na figura abaixo.

| Ed                                     | Ucação a Distância                                                                              | Você acessou como Eloisa Maia Vidal (Sair) |                 |
|----------------------------------------|-------------------------------------------------------------------------------------------------|--------------------------------------------|-----------------|
| ÆCE<br>ágina inicial ⊾ Cursos ⊾ Centro | de Ciências e Tecnologia - CCT                                                                  | Buscar cursos:                             | Vai             |
| dministração 🖂                         | Universidade Estadual do Ceará - UECE-                                                          |                                            |                 |
| Minhas configurações de                | Centro de Ciências e Tecnologia - CCT                                                           |                                            |                 |
| perfil                                 |                                                                                                 |                                            | 🔻 Contrair tudo |
|                                        | ▶ COMPUTAÇÃO                                                                                    |                                            |                 |
|                                        | ▶ Física - UAB/UECE - Polo de Maranguape                                                        |                                            |                 |
|                                        | ► INFORMÁTICA                                                                                   |                                            |                 |
|                                        | ▶ MATEMÁTICA                                                                                    |                                            |                 |
|                                        | ▶ QUÍMICA                                                                                       |                                            |                 |
|                                        | QUIMICA - PRESENCIAL                                                                            |                                            |                 |
|                                        | > GEOGRAFIA                                                                                     |                                            |                 |
|                                        | Laboratório Virtual de Matemática                                                               |                                            |                 |
|                                        | Princípios Básicos de Informática Educativa para<br>Professores de LIES 2.0- prof. Natália Dias |                                            |                 |
|                                        |                                                                                                 |                                            |                 |

7. Procure **seu curso** e clique sobre ele. Quando você faz isso, aparece uma nova tela com a relação de **polos de apoio presencial** nos quais o curso é oferecido. Clique no **seu polo.** 

| Edu<br>Am                         | Icação a Distância                         | Você acessou como Eloisa Maia Vidal (Sa |               |
|-----------------------------------|--------------------------------------------|-----------------------------------------|---------------|
| ágina inicial 🖌 Cursos 🖌 Centro d | e Ciências e Tecnologia - CCT . COMPUTAÇÃO | Buscar cursos:                          |               |
| Administração 🖃                   | Universidade Estadual do Ceará - UECE:     |                                         |               |
|                                   |                                            |                                         |               |
|                                   | ▶ Computação - UAB/UECE - Pólo Jaguaribe   |                                         | Contrain tudo |
|                                   | Computação - UAB/UECE - Pólo Itapipoca     |                                         |               |
|                                   | › Computação - UAB/UECE - Pólo Beberibe    |                                         |               |
|                                   | Computação - UAB/UECE - Pólo Caucaia       |                                         |               |
|                                   | ▶ Computação - UAB/UECE - Pólo Limoeiro    |                                         |               |
|                                   | Computação - UAB/UECE - Pólo Mauriti       |                                         |               |
|                                   |                                            |                                         |               |

 Ao clicar no seu polo e aparecerá uma tela como mostra a figura a seguir. Você está matriculado na Turma 2014 – Complementar. Clique nela e vá para a primeira disciplina do curso – Introdução a Educação a distância

| ← → fm http://www.sate.ue        | ze.br/moodle2/course/index. ρ → C Th SATE: Computação - UAB/ ×                                                                       |                                            | B <mark></mark> |
|----------------------------------|----------------------------------------------------------------------------------------------------|--------------------------------------------|-----------------|
|                                  | JCAÇÃO A Distância                                                                                                    | Você acessou como Eloisa Maia Vidal (Sair) |                 |
| Página inicial - Cursos - Centro | de Ciências e Tecnologia - CCT ► COMPUTAÇÃO ► Computação - UAB/UECE - Pólo Limoeiro                                                  | Buscar cursos:                             | Vai             |
| Administração 🖃                  | Universidade Estadual do Ceará - UECE:<br>Centro de Ciências e Tecnologia - CCT / COMPUTAÇÃO / Computação - UAB/UECE - Pólo Limoeiro |                                            |                 |
| perfil                           |                                                                                                    |                                            | Contrair tudo   |
|                                  | Turma 2014 Turma 2014 - Complementar                                                                                                 |                                            |                 |
|                                  |                                                                                                    |                                            | _               |
|                                  |                                                                                                    |                                            |                 |
|                                  |                                                                                                    |                                            |                 |
|                                  |                                                                                                    |                                            |                 |
|                                  |                                                                                                    |                                            |                 |
|                                  | Você acessou como Eloisa Maia Vidal (Sair)                                                                                           |                                            |                 |
|                                  | fnoodle                                                                                                    |                                            |                 |

Em caso de dúvidas, entre em contato com seus tutores, secretários ou coordenadores do curso. Para encontrá-los, basta clicar na aba "Participantes" que está na página inicial ou entre em contato através do telefone: 31019962.